## Stödmaterial

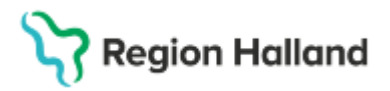

Gäller för: Region Halland

# Manual Cosmic – Lokala analyser

#### Hitta i dokumentet

Beställ och spara Beställ, Utför och signera Hitta, öppna och ändra en sparad beställning Dokumentera analysresultat Patologiskt analysresultat Sök analyresultat Lokala analyser Relaterade dokument Uppdaterat från föregående version

Manualen beskriver hur lokala analyser beställs och analyssvar registreras i Cosmic. En **Lokal analys** finns bara att beställa av de enheter som har utrustning för att utföra den lokala analysen.

#### Beställ och spara

Inför beställning av analys säkerställs att rätt patient är aktiverad i Patientlisten.

1. Sök via Meny och välj Aktivitet och Beställning

| 🕀 Sofia (   | 🗢 Sofia Cosmic Sanborn, (sr306) Läkare Avdelning 5A Medicin Varberg COSMIC Test Region Halland |       |          |                  |                 |                |        |     |             |           |            |            |         |
|-------------|------------------------------------------------------------------------------------------------|-------|----------|------------------|-----------------|----------------|--------|-----|-------------|-----------|------------|------------|---------|
| K C         | I∢ 🕂 Meny 👫 20 020802-2384, <u>Edit</u> Cosmic Södergren, 22 år 🤮 🖉 🛌 🔻                        |       |          |                  |                 |                |        |     |             |           |            |            |         |
| MINA GENV   | Säkimenyn                                                                                      | sikt  |          |                  |                 |                |        |     |             |           |            |            |         |
| Min översik | Jok Thienyn                                                                                    | itaki | tor (3)  | Pakada kontaktar | Co-fluttiningar | Avslutade kont | akter  |     |             |           |            |            |         |
| Journal     | Aktivitet                                                                                      | > 🛧   | Beställr | ning Ctrl+S      | Skift+B         |                |        |     |             |           | G          | ruppering: |         |
| Beställning | Aktivitetshantering                                                                            | >     | Att göra | - Patient        |                 | Team:          | (Alla) |     |             | Visa tomn | na platser | Ingen)     | •       |
| Svar provbu | Analytics                                                                                      | >     | Att göra | - Enhet          |                 | Vårdpersonal:  | (Alla) |     |             | Filtrera  |            |            |         |
| Enhetsöver  | Beläggning                                                                                     | > —   | -        | -                | 1               |                | 10-0   |     |             |           |            |            |         |
| Beställning | Destillation ask suga                                                                          |       | 3it      | Personnummer     | Namn            |                | X      | EWS | Aktiviteter | Läkemedel | Lab        | Rad        | Remiss  |
| Osignerat   | Bestaining och svar                                                                            | ' 🗋   |          |                  |                 |                |        |     |             |           |            |            |         |
| Patientöver | CDS                                                                                            | >     |          |                  | Edit Cosmic     | Södergren      |        |     |             |           | Lab 😭 💊    |            | Rem 🦽 🧔 |
| Skicka rem  | DOS                                                                                            | >     |          |                  |                 |                |        |     |             |           |            |            |         |

2. Välj rubrik **Lokala analyser**. Sök i fritextfältet efter aktuell analys eller välj i underkategorierna (via pilen till höger)

| Beställning 20 020802-2384 Edit Cosmic Söder | gren |                                         |
|----------------------------------------------|------|-----------------------------------------|
| C Sök<br>Kategorier / Lokala analyser        |      | Beställande vårdkor<br>E 2025-02-17, Vå |
| Paket                                        | >    |                                         |
| Alla                                         | >    | Sök elle                                |
| Hematologi, inflammation                     | >    |                                         |
| Metabolism, hjärta                           | >    |                                         |
| Njure, elektrolyter                          | >    |                                         |
| Endokrinologi                                | >    |                                         |
| Mikrobiologi                                 | >    |                                         |

3. Lägg till vald analys genom att dubbelklicka eller klicka på den blå symbolen 🕀

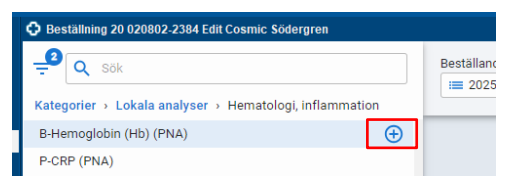

4. Den valda analysen lägger sig nu i Utkorgen. Lägg eventuellt till ytterligare analyser på samma sätt.

Cosmic manual: Manual Cosmic - Lokala analyser (BoS) RH-17147 Huvudförfattare: Hansten Louise HS

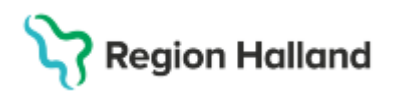

Gäller för: Region Halland

5. Kontrollera att **Beställande enhet** är korrekt och att rätt **Beställare** (den person som ordinerat provet) är ifylld

| 🔂 Beställning 19 800118-2388 Evelina Cosmic Qvist                                                                                                    |                                                                                                    |
|----------------------------------------------------------------------------------------------------|----------------------------------------------------------------------------------------------------|
| Bestallning 19 800118-2388 Evelina Cosmic Qvist     Q Sök     Kat > Lokala analys > Hematologi, inflammatl     B-Hemoglobin (Hb) (PNA)     P-CRP (PNA) | Lokala ana Idag Spara                                                                                                    |
|                                                                                                    | B-Hemoglobin (Hb) (PNA)  Spara och skriv ut Utför och signera  Planerad provtagningstid  Deställarens kommentar  Beställare Uher, Fiona, Läkare, fur531 Används för alla provtagnings- och radiologitillfällen |

- 6. Fyll Provtagningstid och eventuell kommentar.
- Välj Spara under Status: Spara = provtagning planerad vid senare tidpunkt Spara och skriv ut = som ovan + skriv ut etiketter eller underlag Utför och signera = provet har tagits eller tas direkt
- 8. Klicka på Klar.

#### Hitta, öppna och ändra en sparad beställning

Sparad beställning kan hittas via olika vyer såsom:

- Att göra Patient under fältet Planerade och pågående.
- Att göra Enhet under fältet Planerade och pågående.
- Meny> Beställning och svar> Provtagningsunderlag eller Beställningsstatus

| 🕀 Meny 🗧             | 19 711          | .019-9788, Nelly Karlberg,         | 53 år 🏼 🎗    |
|----------------------|-----------------|------------------------------------|--------------|
| Sök i menyn          | Q <sup>st</sup> | atus                               |              |
| ar<br>Aktivitet      | > V             | ald patient O Alla patienter       |              |
| Aktivitetshantering  | >               |                                    |              |
| Analytics            | >               | Beställande enhet                  |              |
| Beläggning           | >               | Beställare                         | •            |
| Beställning och svar | >               | Administration                     | >            |
| er CDS               | >               | Beställning provbunden             | Ctrl+Skift+R |
| n DOS                | >               | Provtagningsunderlag               | Ctrl+Skift+U |
| Externa länkar       | >               | Ej skickade radiologibeställningar |              |
| Hälsoärende          | >               | Beställningsstatus                 | Ctrl+Skift+S |
|                      |                 |                                    |              |

#### Öppna, ta bort eller lägg till analyser eller ändra information

- 1. Öppna den vy du valt och markera patient
- 2. Markera önskad beställning, högerklicka och välj Redigera

Cosmic manual: Manual Cosmic - Lokala analyser (BoS) RH-17147 Huvudförfattare: Hansten Louise HS

# Stödmaterial

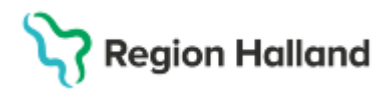

Gäller för: Region Halland

| 🗘 Beställningsstat | tus                  |                         |                 |                |        |                  |            |                   | -        |
|--------------------|----------------------|-------------------------|-----------------|----------------|--------|------------------|------------|-------------------|----------|
| Visa vy för: 💿 Val | d patient 🛛 Alla pat | tienter                 |                 |                |        |                  |            |                   | Beskriv  |
| Visa               |                      |                         |                 |                |        |                  |            |                   |          |
| Fr.o.m             | Poställando onhot    |                         |                 | Specialitet    |        | Min sta          | tus        | Ant               |          |
| 2024-12-26 💲 🛗     | (Alla)               | •                       |                 | Lokala analyse | r      | ▼ -3             | •          | 1                 | Uppdate  |
| T.o.m              | Beställare           |                         |                 |                |        | Max. sta         | tus        |                   | <u> </u> |
| 2025-03-25 💲 🛗     | (Alla)               | •                       |                 |                |        | 10               | •          |                   | 🖌 Avar   |
|                    |                      |                         |                 |                |        |                  |            |                   |          |
| Personnummer       | Namn                 | Typ Beställt            | Mottagand       | e enhet        | Status | Planerat provtag | ningsdatum | Provtagningsdatum | Bokad    |
| 19 800118-2388 E   | Evelina Cosmic Qvist | okala analyser          | Avdelning 41 Me | dicin Halmstad | 1      | 2025-03-25       |            |                   |          |
|                    |                      | Redigera                |                 |                |        |                  |            |                   |          |
|                    |                      | Beställningsinformation |                 |                |        |                  |            |                   |          |
|                    |                      | Olation of              |                 |                |        |                  |            |                   |          |
|                    |                      | SKRV UT                 |                 |                |        |                  |            |                   |          |
|                    |                      | Provtagningsunderlag    |                 |                |        |                  |            |                   |          |

- 3. Sök och lägg till ytterligare analys, ändra eller ta bort analys med krysset.
- 4. Tryck på Klar

Beställda analyser syns i **Utkorgen**. För att ta bort analys klicka på **krysset** jämte analys som ska tas bort alternativt om alla analyser ska tas bort klicka på **Rensa** (längst ner i listen).

| Utkorg                  |                |       |
|-------------------------|----------------|-------|
| LOKALA ANALYSER         |                | •••   |
| Lokala analyser 1       | Tis 2025-03-18 | Spara |
| B-Hemoglobin (Hb) (PNA) |                | ×     |

#### Skriva in resultat samtidigt vid beställning av lokala analys

Analysresultat kan skrivas in direkt i samtidigt som lokala analysen läggs upp. Det förutsätter att analysen registrerats att den **Utförts och signerats**.

Bocka i rutan för Patologiskt om analysen avviker från aktuellt referensvärde.

| Beställning 19 800118-2388 Evelina Cosmic Qvist       |                                                                                              | _ ①×                                                                                                    |
|-------------------------------------------------------|----------------------------------------------------------------------------------------------|----------------------------------------------------------------------------------------------------|
| Q Sök<br>Kat → Lokala analys → Hematologi, inflammati | Beställande vårdkontakt<br>i== 2024-09-27, Vårdtillfälle, Avdelning 41 Medicin Haln          | Beställande enhet           Instad, Med         VideIning 41 Medicin Halms                                                                                                  |
| B-Hemoglobin (Hb) (PNA)<br>P-CRP (PNA)                | Utkorg<br>LOKALA ANALYSER •••<br>• Lokala a Idag Utför och sign<br>• B-Hemoglobin (Hb) (PNA) | B-Hemoglobin (Hb) (PNA)<br>AVDELNING 41 MEDICIN HALMSTAD<br>• B-Hemoglobin (Hb) (PNA) värde<br>g/L Patologiskt<br>Enskild analyskommentar<br>Tillfälle<br>Lokala analyser 1 |

### Skriva in resultat i sparad beställning

Analysresultat kan skrivas in i sparad beställning via olika vyer:

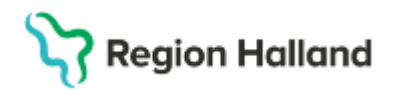

Gäller för: Region Halland

- Skriva in resultat via Meny> Beställning och svar> Provtagningsunderlag.
  - 1. Klicka och öppna **Provtagningsunderlag**
  - 2. Markera aktuell beställning och högerklicka
  - 3. Klicka på Gå till svarsinmatning

| Provtagningsur                   | nderlag                |                        |            |                                |            |   |              |           |                    |                  |           |
|----------------------------------|------------------------|------------------------|------------|--------------------------------|------------|---|--------------|-----------|--------------------|------------------|-----------|
| Arbetslista —                    |                        |                        |            |                                |            | Г | Visa —       |           |                    |                  |           |
| Personnummer<br>19 800118-2388   | Evelina (              | amn Datum              | 7          | Specialitet<br>Lokala analyser | 000        |   | Visa vy för: | Vald      | patient            | O Alla patienter |           |
| 19 800118-2388<br>19 800118-2388 | Evelina (<br>Evelina ( | Gå till svarsinmatning | -18<br>-21 | Patologi<br>Patologi           | Y00<br>Y00 |   | T.o.m        | A 1994    | Beställ:<br>(Alla) | ande enhet       | •         |
|                                  |                        | Redigera               |            |                                |            |   | Visa äver    | n utförda | V                  |                  | Uppdatera |

- 4. Fönstret Lokala analyser öppnas, skriv in svaret under rubriken Resultat
- 5. Vid behov ange ett Patologiskt analysresultat (P)
- 6. För att lägga till en kommentar, högerklicka på vald analys och välj Skriv kommentar

| Lokala analyser: 19 800118-2388 Evelina Cosmic Qvist |                                            |     |           |          |   | _ & × 급 –                                                                                                    |
|------------------------------------------------------|--------------------------------------------|-----|-----------|----------|---|----------------------------------------------------------------------------------------------------|
| Grupper/Paket Profiler                               | Valda analyser -<br>Analys<br>B-Hemoglobin | g/L | Ref. int. | Resultat | Ρ | Beställare<br>Fiona Uher, Läkare v<br>Beställande enhet<br>Avdelning 41 Medicin Halmst v<br>Beställningsidentitet<br>0000 000 383<br>Provtagningstid<br>Provtagningstid<br>Beställarens kommentar |

- 7. Fyll i **Provtagningstid**: datum och klockslag (faktisk provtagningstid)
- 8. Signera och Stäng
- Skriva in resultat via Att göra patient

Via Att göra - Patient finns genvägar för att mata in analysresultat.

| Ĵ < ○ > idag                                 | Utförande enhet<br>AK-mottagninge (+20) 🔹 | Utförare<br>Välj filter | Typ Välj filter                                                       | ▼ <del>T</del> Mer <sup>2</sup> |              |
|----------------------------------------------|-------------------------------------------|-------------------------|-----------------------------------------------------------------------|---------------------------------|--------------|
| Planerade och pågående<br>(2 aktiviteter)    |                                           |                         |                                                                       | Ta bort flera                   | Uppdatera    |
| O Radiologi                                  |                                           |                         |                                                                       | Mån 2025-03-17                  | •            |
| 🔵 Lokala analyser                            |                                           |                         |                                                                       | Idag                            | ••• •        |
| Status<br>Sparad<br>Beställda undersökningar |                                           |                         | Beställande enhet<br>Avdelning 41 Medicin Halmstad<br>Utförande enhet |                                 |              |
| B-Hemoglobin (Hb) (PNA)                      |                                           |                         | Avdeining 41 Medicin Halmstad                                         | rtagningsunderlag M             | lata in svar |

### Patologiskt analysresultat

Ett analysresultat som hamnar utanför referensvärdet ska anges som patologiskt i samband med registrering i vyn **Inmatning av lokala analyser.** Detta utförs manuellt av den person som skriver in resultat

Cosmic manual: Manual Cosmic - Lokala analyser (BoS) RH-17147 Huvudförfattare: Hansten Louise HS

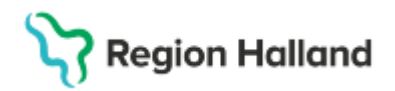

1. **Dubbelklicka** i kolumnen under **P**, jämte det patologiska svaret

| ¢ | Cokala analyser: 19 800118-2388 Evelina Cosmic Qvist |   |                            |       |           |          |   |
|---|------------------------------------------------------|---|----------------------------|-------|-----------|----------|---|
|   | Grupper/Paket Profiler                               | Г | Valda analyser ——          |       |           |          |   |
|   | <ul> <li>Samtliga</li> </ul>                         |   | Analys<br>B-Hemoglobin g/L | Enhet | Ref. int. | Resultat | Р |
|   |                                                      |   |                            |       |           |          |   |

2. Analyssvaret rödmarkeras och asterisk (\*) visas under rubriken P

| · Valda analyser        |       |           |          |   |
|-------------------------|-------|-----------|----------|---|
| Analys                  | Enhet | Ref. int. | Resultat | P |
| B-Hemoglobin (Hb) (PNA) | 9L    |           | 67       | • |
|                         |       |           |          |   |

### Lägg till kommentar

Kommentar kan läggas till ett analysresultat i samband med registrering i vyn Inmatning av Iokala analyser.

OBS! Det går inte att lägga till en kommentar efter att registreringen är signerad

| 0           | Meny                 | 19 7                                               | 11019-9788, Nelly Karlberg, 53 år |                                    |  |  |  |  |  |
|-------------|----------------------|----------------------------------------------------|-----------------------------------|------------------------------------|--|--|--|--|--|
| IV<br>g:    | Sök i menyn          | ikt<br>Itakter (1) Bokade kontakter Förflyttningar |                                   |                                    |  |  |  |  |  |
| er          | Aktivitet            | >                                                  | >                                 |                                    |  |  |  |  |  |
| ıe          | Aktivitetshantering  | >                                                  | nsvari                            | ig enhet: (Alla)                   |  |  |  |  |  |
| ik          | Analytics            | >                                                  | het:                              | (Alla i urval)                     |  |  |  |  |  |
|             | Beläggning           | >                                                  |                                   | Dereennummer Nome                  |  |  |  |  |  |
| 10          | Beställning och svar | >                                                  |                                   | Administration                     |  |  |  |  |  |
| er          | CDS                  | >                                                  |                                   | Beställning provbunden Ctrl        |  |  |  |  |  |
| ar          | DOS                  | >                                                  |                                   | Provtagningsunderlag Ctr           |  |  |  |  |  |
| ilta<br>t c | Externa länkar       | >                                                  |                                   | Ej skickade radiologibeställningar |  |  |  |  |  |
|             | Hälsoärende          | >                                                  |                                   | Beställningsstatus Ctrl            |  |  |  |  |  |
|             | Journal              | >                                                  | $\stackrel{\wedge}{\sim}$         | Inmatning av lokala analyser Ctrl  |  |  |  |  |  |
|             | KIBI                 | >                                                  |                                   | Inkorg svar Ctri                   |  |  |  |  |  |

- 1. Högerklicka på den valda analysen.
- 2. Välj Skriv kommentarer. Välj mellan att lägga till en Svarskommentar eller Enskild analyskommentar. Skriv kommentar.
- 3. Klicka på OK

#### Sök analysresultat

När en lokal analys är genomförd återfinns svaret under Meny >Beställning och svar> Beställningsstatus eller Svar provbunden.

Analyssvar syns även i Patientöversikten> Svar (se bild nedan)

# Stödmaterial

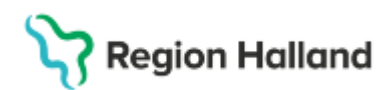

Gäller för: Region Halland

| 🗘 Patientöversikt 20 020802-2384 Edit Cosmic Södergren 🗗 🗙 |                                        |            |                                                                                              |        |                  |                         |       |            |   |  |  |  |
|------------------------------------------------------------|----------------------------------------|------------|----------------------------------------------------------------------------------------------|--------|------------------|-------------------------|-------|------------|---|--|--|--|
| ✓ Slutenvård                                               |                                        |            | Visar patientinformation från:<br>() Mina enheter Min vårdgivare Alla vårdgivare C Uppdatera |        |                  |                         |       |            |   |  |  |  |
| Kliniska Parame                                            | Kliniska Parametrar Mina enheter 🕂 🖶 🚥 |            | Läkemedel Godkänd ···                                                                        |        | Svar Mina        | Q Sök                   | •••   |            |   |  |  |  |
| Parameter                                                  | Värde                                  | Datum      | Produkt                                                                                      | Styrka | Dosering         | Analys/Undersökning     | Värde | Svarsdatum | Ш |  |  |  |
| NEWS2                                                      | 0 😗                                    | 2025-03-11 | ✓ Aktuella läkemedelsbehandlingar (4)                                                        |        |                  | ✓ Lokala analyser (8)   |       |            |   |  |  |  |
| Andningsfrekvens                                           | 24 /min                                | 2025-03-13 | Esomeprazol Actavis                                                                          | 20 mg  | 1 tablett x 2 tv | B-Hemoglobin (Hb) (     | 142   | Idag 14:54 |   |  |  |  |
| SpO2 (pox)                                                 | 96 %                                   | 2025-03-13 | Eliquis                                                                                      | 5 mg   | 1 tablett x 2 tv | U-pH (remsa) (PNA)      | 7,4   | 2025-03-19 |   |  |  |  |
| Blodtryck                                                  | 120/80 mm[Hg]                          | 2025-03-17 | Ringer-acetat Frese                                                                          |        | 1020 ml (131 m   | U-ERY/Hb (remsa) (PNA)  | 1     | 2025-02-27 |   |  |  |  |
| Puls                                                       | 93 /min                                | 2025-03-13 | Alvedon                                                                                      | 500 mg | <u>Schema</u>    | U-Glukos (remsa) (PNA)  | 1     | 2025-02-27 |   |  |  |  |
| ACVPU                                                      | Confusion: Pati                        | 2025-03-13 | <ul> <li>Vid behov (1)</li> </ul>                                                            |        |                  | U-Ketoner (remsa) (PNA) | 1     | 2025-02-27 |   |  |  |  |

## **Relaterade dokument**

Regional rutin: Cosmic - Beställning och svar (BoS)

### Uppdaterat från föregående version

Ny manual 2025-03-XX

Här kan man skriva en kort information om de viktigaste uppdateringarna.